## Guideline for installing the Income & Expenditure Report and Balance Sheet report in Sage 50

(This will replace running the reports in Excel on your desktop)

Steps for installation- (This will need to be done just once)

- 1. Open Sage 50 Accounts for your school.
- 2. Create a folder on your desktop and label it- "BOM SAGE 50 customised reports".
- 3. Open the email from the FSSU and save the reports to the new folder on your desktop.
- 4. Double click the report.
- 5. You may have to enter your Sage login details.

| File                                                                            | ille Edit View Toolbox Sections Report Format Tools Help                                                        |                                                                        |       |  |
|---------------------------------------------------------------------------------|----------------------------------------------------------------------------------------------------|------------------------------------------------------------------------|-------|--|
|                                                                                 | a 😅 🐡 📭 🖻 🖉 🖬 🗉 🚰 🖓 🖏 🐘 😥 - 🖓 11 🖾 🖽 🔯 / 🖉 - 🖓 12                                                               |                                                                        |       |  |
|                                                                                 |                                                                                                    |                                                                        |       |  |
| ≽ Pointer 🖳 Add Text 📐 Draw Line 📋 Draw Box 📓 Add Image / Logo 📑 Add Data Field |                                                                                                    |                                                                        |       |  |
| :                                                                               | 10 + 20 + 30 + 40 + 50 + 60 + 70 + 80 + 90 + 100 + 110 + 120 + 130 + 140 + 150 + 160 + 170 + 180 + 190 + 20 + 1 |                                                                        |       |  |
| -                                                                               |                                                                                                    |                                                                        |       |  |
|                                                                                 |                                                                                                    | 1. Page Header                                                         |       |  |
| ſ                                                                               | -                                                                                                    |                                                                        |       |  |
|                                                                                 | 9                                                                                                    | Data DATE NAME                                                         | DA    |  |
|                                                                                 | -                                                                                                    | Time: TIME                                                             | PA    |  |
|                                                                                 | - 20                                                                                                    | NAME                                                                   |       |  |
|                                                                                 | -                                                                                                    | From: (CRITERIA.TRAN_PERIOD_FROM To: (CRITERIA.TRAN_PERIOD_TO          |       |  |
|                                                                                 |                                                                                                    | Chart of Accounts: NAME                                                |       |  |
|                                                                                 |                                                                                                    | 2. Page Header                                                         |       |  |
|                                                                                 |                                                                                                    | Period Budget Difference Prior                                         | Year  |  |
|                                                                                 |                                                                                                    | 3. CATEGORY Header                                                     |       |  |
|                                                                                 |                                                                                                    |                                                                        |       |  |
|                                                                                 |                                                                                                    | 4. CATEGORY.SORT_ORDER Header                                          |       |  |
| ŀ                                                                               | -                                                                                                    | E Detelle                                                              |       |  |
|                                                                                 | -                                                                                                    | ACCOU NAME PERIOD.NOMINAL PERIOD.NOMINAL PERIOD.NOMINAL PERIOD.NOMINAL | VAL P |  |
|                                                                                 |                                                                                                    | 6. CATEGORY.SORT_ORDER Footer                                          |       |  |
|                                                                                 |                                                                                                    |                                                                        |       |  |

- 6. The report opens then click File > click Save as
- 7. The file will save in My Nominal Reports
- 8. Please type in the following file name 'BOM Income and Expenditure Account'-click Save
- 9. Follow the same steps for the Balance Sheet report, name the report 'BOM Balance sheet' -click Save
- 10. Click exit to return to Sage 50 home screen
- 11. Please see the instructions for running the reports every month within the Sage 50 accounts package.